## 08 Find Highlighted Cells in a Range

## Purpose

Automatically find highlighted cells in a specified cell range and generate an alert.

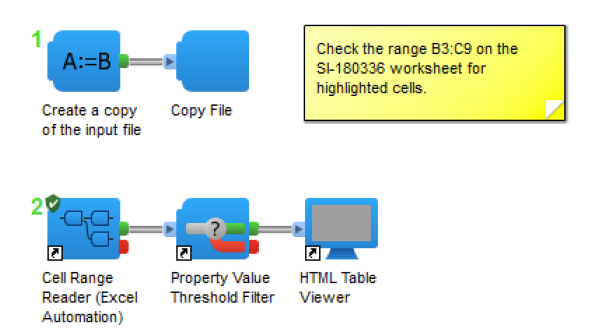

## Workflow

In this example we read cell highlight attributes in the range B3:C9 on the **SI-180336** worksheet in the file data/ Safety ABR86A.xlsx.

|          |       |                                 |                                                                                   | 📄 Safety ABF | 86A.>    | dsx             |                    |        |           |           |        |      |
|----------|-------|---------------------------------|-----------------------------------------------------------------------------------|--------------|----------|-----------------|--------------------|--------|-----------|-----------|--------|------|
| 9        | 111   | त्र 🗟 🙈 💥 🖪 🎫 🗸 ।               | <u>∽ • ∞ • Σ • ≱, • </u>                                                          | 🛛 🕶 🚺        | <b>-</b> | 100% -          | <b>?</b>           | Q-     | Search ii | 1 Sheet   |        |      |
|          | Home  | Lavout Tables Charts            | SmartArt Earmulas                                                                 | Data Ravi    |          |                 |                    |        |           |           |        | A 25 |
| Ed       | lie - | Eayout Tables Charts            | Alignment                                                                         | Data Nevi    | Number   |                 | Format             |        | Cells     |           | Them   |      |
|          |       | ourier New - 12 -               | ahaz 📟 ) Wran Tay                                                                 | Ceneral      | Number   |                 |                    |        |           |           |        |      |
|          |       |                                 | abe * wrap rex                                                                    | General      |          |                 | ×                  | -      | · 😫 🔻     | •         |        |      |
| Pas      | ste   | B I U 🧆 🖌 🖷 🗄                   | 📰 👘 主 📄 Merge                                                                     | • • 🧐 • %    | , ,      | 00.<br>0.¢ 0.\$ | Conditional Styles | Insert | Delete    | Format    | Themes | Aa▼  |
| <u> </u> | 83    | 📩 🚱 🕥 (= fx Study:              |                                                                                   |              |          |                 | Formatting         |        |           |           |        |      |
|          | A     | B B                             | С                                                                                 | D            | E        |                 | F                  |        | G         | Н         | 1      |      |
| 1        |       | PRECLINICAL DRUG METABOLISM     |                                                                                   |              |          | PHARM           | ACOKINETIC STUDY   | REPORT |           |           |        |      |
| 2        |       |                                 |                                                                                   |              |          |                 |                    |        |           |           |        |      |
| 3        |       | Study:                          | PKS-PDM-ABR86A-015                                                                |              |          |                 |                    |        |           |           |        |      |
| 4        |       | Principal Investigator:         | Francis Deere                                                                     |              |          |                 |                    |        |           |           |        |      |
| 5        |       | Report Date:                    | Aug-29-2013                                                                       |              |          |                 |                    |        |           |           |        |      |
| 0        |       | Species:                        | WIStar han rat                                                                    |              |          |                 |                    |        |           |           |        |      |
| 2        |       | Test Article:                   | ST-180336                                                                         |              |          |                 |                    |        |           |           |        |      |
| 0        |       | MW ·                            | 549 55                                                                            |              |          |                 |                    |        |           |           |        |      |
| 10       |       |                                 |                                                                                   | <b>•</b>     |          |                 |                    |        |           |           |        |      |
| 11       |       |                                 |                                                                                   |              |          |                 |                    |        |           |           |        |      |
|          |       | Description:                    | Exploratory PKPD Lead<br>Optimization Study in Male<br>Rats with RLHFA92347 Assay |              |          |                 |                    |        |           |           |        |      |
| 12       |       |                                 |                                                                                   |              |          |                 |                    |        |           |           |        |      |
| 13       |       |                                 |                                                                                   |              |          |                 |                    |        |           |           |        |      |
| 14       |       |                                 |                                                                                   |              |          |                 |                    |        |           |           |        |      |
| 15       |       |                                 |                                                                                   |              |          |                 |                    |        |           |           |        |      |
| 16       |       | Treatment Dose:                 | 40                                                                                | mg/kg        |          | Dose \          | /olume:            |        |           |           |        |      |
| 17       |       | Formulation:                    |                                                                                   |              |          |                 |                    |        |           |           |        |      |
| 18       |       | Fasted/Fed:                     |                                                                                   |              |          |                 |                    |        |           |           |        |      |
| 19       |       |                                 |                                                                                   |              |          |                 |                    |        |           |           |        |      |
| 20       |       | Concentrations (UM) of the test |                                                                                   |              |          |                 |                    |        |           |           |        |      |
| 20       |       | article in RAT PLASMA           |                                                                                   |              |          |                 |                    |        |           |           |        |      |
| 21       |       | Timo                            | Subject                                                                           | Treatment    | -        | -               |                    |        | -         | etd Dov   | N      |      |
| 22       |       | Hrs                             | 000000<br>(Gender) (uM)                                                           | Treatment    |          |                 |                    |        |           | SIU. Dev. | N      |      |
| 23       |       | 0                               | <(0.010)                                                                          | -            | -        | -               |                    |        | -         | -         | 0      |      |
| 24       |       | 1                               | 0.137                                                                             | -            | -        | -               |                    |        | -         | 0.212     | 3      |      |
| 25       |       | 2                               | 0.366                                                                             | -            | -        | -               |                    |        | -         | 0.111     | 6      |      |
| 26       |       | 4                               | 0.971                                                                             | -            | -        | -               |                    |        | -         | 0.314     | 4      |      |
| 27       |       | 6                               | 0.314                                                                             | -            | -        | -               |                    |        | -         | 0.206     | 6      |      |
| 28       |       | 12                              | 0.023                                                                             | -            | -        | -               |                    |        | -         | 0.432     | 3      |      |
| 29       |       |                                 |                                                                                   |              |          |                 |                    |        |           |           |        |      |
| 30       |       |                                 | 5.170                                                                             |              |          |                 |                    |        |           |           |        |      |
| 31       | AUC   | µwin<br>wM                      | 0.1/9                                                                             | -            | -        | -               |                    |        | -         | -         | -      |      |
| 32       | Cmax  | h                               | 0.1                                                                               | -            | -        | -               |                    |        | -         | -         | -      |      |
| 34       | THAX  |                                 | 1                                                                                 | -            | -        | -               |                    |        | -         | -         | -      |      |
| 35       |       |                                 |                                                                                   |              |          |                 |                    |        |           |           |        |      |
|          |       | I → → → I SI-180336 SI-368415   | SI-122916 +                                                                       |              |          |                 |                    |        |           |           |        | 11   |
|          | N N   | lormal View Ready               |                                                                                   |              |          |                 | Sum=549            | 9.55   | -         |           |        |      |
|          |       |                                 |                                                                                   |              |          |                 |                    |        |           |           |        |      |

Before reading any data we make a copy of the input file in the job directory. The original input file is shared by all users of the exercise: creating a copy helps ensure it is not accidentally modified if you later decide to use a writer component on it.

Using the **Cell Range Reader** component, we read from our copy of the file. We extract the values and the cell highlight attribute for cells in the range B3:C9 on the **SI-180336** worksheet. We send the cell contents into Pipeline Pilot as data records with the properties "value" and "highlighted". Using a threshold filter component we check for highlighted=1 and generate an alert table in a web browser window.

Cells B3:B9 and C3 are highlighted in the source file.

Excel Automation examples

## **Results**

Here is the result of the protocol.

| ~   |     |              |                          |             | Σ     |
|-----|-----|--------------|--------------------------|-------------|-------|
| 9   | )(5 | 9 <b>5</b> 1 | nttp://localhost:994 🔎 🤻 | C X S       | 🔊 Hig |
|     |     |              | Highlighted Cells        |             |       |
| col | row | celladdr     | value                    | highlighted |       |
| 2   | 3   | B3           | Study:                   | 1           |       |
| 3   | 3   | C3           | PKS-PDM-ABR86A-015       | 1           |       |
| 2   | 4   | B4           | Principal Investigator:  | 1           |       |
| 2   | 5   | B5           | Report Date:             | 1           |       |
| 2   | 6   | B6           | Species:                 | 1           |       |
| 2   | 7   | B7           | Study Type:              | 1           |       |
| 2   | 8   | B8           | Test Article:            | 1           |       |
| 2   | 9   | B9           | MW:                      | 1           |       |